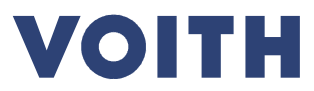

| PDM No.: 2-01668335 |
|---------------------|
| Revisão: A          |
|                     |

# Ferramenta de Planejamento QA (QASC)

# Guia do usuário para fornecedores Voith Hydro

| Rev. | Página | Descrição       | Criado por | Aprovado por | Data       |
|------|--------|-----------------|------------|--------------|------------|
| -    | Todas  | Revisão Inicial |            |              |            |
| Α    |        |                 |            |              | 2016-10-18 |
| В    |        |                 |            |              |            |
| С    |        |                 |            |              |            |
| D    |        |                 |            |              |            |
| E    |        |                 |            |              |            |
| F    |        |                 |            |              |            |

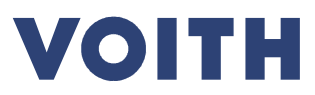

| PDM No.: 2-01668335 |
|---------------------|
| Revisão: A          |

## Índice

| 1   | Vantagens                             | 3  |
|-----|---------------------------------------|----|
| 2   | Utilização                            | 3  |
| 3   | Login                                 | 4  |
| 4   | Funções de Filtro                     | 5  |
| 5   | Planejamento das Inspeções            | 6  |
| 6   | Realizar e Documentar as inspeções    | 8  |
| 7   | Outras Funções                        |    |
| 7.1 | Visões Gerais                         |    |
| 7.2 | Salvar padrão de pesquisa             | 11 |
| 8   | Legenda                               |    |
| 8.1 | Estados das datas de inspeção         |    |
| 8.2 | Estados dos procedimentos de inspeção | 13 |
| 9   | Suporte                               |    |

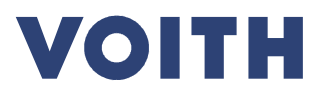

| PDM No.: 2-01668335 |
|---------------------|
| Revisão: A          |
|                     |

#### 1 Vantagens

A Ferramenta de Planejamento QA ou simplesmente QASC, é uma plataforma de rede que oferece muitas vantagens no processamento de nossas inspeções quotidianas.

Com mais transparência e rapidez ao longo do processo.

- A qualquer momento, você poderá buscar a(s) inspeção(ões) e as especificações dos nossos pedidos.
- Planejar suas inspeções e os processos de aceitação com a gente.
- Fornecer a documentação on-line imediatamente após a execução para a liberação.
- Verificar a documentação fornecida a qualquer momento.

### 2 Utilização

A Ferramenta de Planejamento QA está atualmente em andamento e disponível apenas para alguns pedidos selecionados. São identificados no ITP executado pelo mnemônico HIM (ver também Figura 1: Nota no pedido).

| Zeichnung | / Dokumente        |      |                   |     |     |
|-----------|--------------------|------|-------------------|-----|-----|
| ITP       | für Materialstamm: | HIM  | 2002-0000159478   | 001 | Rev |
|           |                    | RAW: | Raw Material Test |     |     |

Figura 1: Nota no pedido.

O plano de inspeção aponta a usabilidade da ferramenta de planejamento QA.

|                                                               |                                                                  |                                                                                                    | kaplan turb<br>Inspection<br>(applicable for use | ine, vertic<br>Test Pla<br>of QA Pla | al<br>anning | tool) |                                         |                                                                                                    | VOITH<br>Revision: 0 |
|---------------------------------------------------------------|------------------------------------------------------------------|----------------------------------------------------------------------------------------------------|--------------------------------------------------|--------------------------------------|--------------|-------|-----------------------------------------|----------------------------------------------------------------------------------------------------|----------------------|
| Type:<br>Descr<br>Projec<br>Projec<br>Sales<br>Hydro<br>Testp | ription:<br>ct:<br>ct revision:<br>order:<br>ostructure:<br>lan: | Raw Material<br>Raw Material Test -<br>Deanie, DEAN<br>0<br>2003951<br>TKV010201: Kaplan<br>TKV010201-01-001 | Casting (GX4CrNi13-4+0<br>Blade<br>-RAW          | 2T1) - (1                            | .4317)       | i.    |                                         |                                                                                                    |                      |
| Mod.<br>Rev.                                                  | Code                                                             |                                                                                                    | Procedures /<br>Specifications                   | Cat.                                 | WIL.         | Doe.  | Quality<br>Class                        | Test<br>Scope<br>(%)                                                                                            | Comment              |
|                                                               | TKV010201-01                                                     | Kaplan Blade with                                                                                            | out integrated Trunnio                           | n                                    |              |       |                                         |                                                                                                    |                      |
| 0                                                             | Raw Material: Raw Mate<br>(GX4CrNI13-4+QT1)- (1.4                | rial Test - Casting<br>317)                                                                                  | EN 10263                                         |                                      |              |       |                                         |                                                                                                    |                      |
|                                                               | TKV010201-01-001-RAW-001                                         | Chemical Analysis                                                                                            | MGS 2-01052216                                   | Q                                    | 8            | 3.1   | Ŭ.                                      | 1/meit                                                                                                    |                      |
|                                                               | TKV010201-01-001-RAW-002                                         | Tensile Test                                                                                                 | MGS 2-01052216                                   | a                                    | F            | 3.1   |                                         | 1 / test<br>coupon                                                                                              |                      |
|                                                               |                                                                  |                                                                                                    |                                                  |                                      |              | -     | and and and and and and and and and and | the same state of the same state of the same state of the same state of the same state of the same state of the |                      |

Figura 2: plano de inspeção.

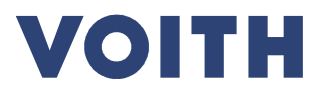

Guia do usuario para fornecedores Voith Hydro
PDM No.: 2-01668335
Revisão: A

## 3 Login

O Login requer uma conta de usuário. Entre em contato com o comprador da Voith Hydro responsável por você. Ele ou ela irá fornecer o suporte necessário na obtenção do "Nome / ID do usuário" e a "Senha" para utilizar a ferramenta de planejamento QA (QASC). Use esses dados de usuário para fazer logon no portal Extranet – Voith. O portal Extranet pode ser contatado pelo https://login.voith.com.

<u>Observação</u>

Você tem a possibilidade de registro de vários usuários. Seu endereço de e-mail é líder.

- Endereço personalizado: john.doe@fornecedor.com ou
- Endereço Central: info@fornecedor.com

| Extranet               | Nom                                                                                                    |                                                                                     |
|------------------------|----------------------------------------------------------------------------------------------------|-------------------------------------------------------------------------------------|
| Sobre a Voith Extranet | Aqui você pode entrar na Voith Extranet                                                                                                    |                                                                                     |
| Esqueci minha senha    | Nós apreciamos seu interesse em nosso portal Voith Extranet. Esta é a central                                                                                                    | Contact                                                                             |
| Registro Inicial       | para todas as nossas aplicações e serviços colaborativos. Aqui você pode<br>tramitar documentos, acessar informações de clientes e utilizar aplicações<br>adicionais.                            | Vorth Digital Solutions GmbH<br>St. Politaner Straße 43<br>88622 Heidenheim/Germany |
|                        | Oferecemos este serviço como parte da Estratégia de Comunicação Segura Voith.<br>Toda comunicação e transmissão de dados será criptografada exclusivamete no<br>caso de unativos aturateriandos. | 8888@voith.com<br>Tel: +49 7321 37-8888                                             |
|                        | Se você é um usuário registrado, faça o login com seu usuário e senha. Se você<br>ainda não é registrado, faça contato com seu parceiro Voih.                                                    | IT Support, North America<br>1-252-265-4317                                         |
|                        | Nome / Identificação do Usuário                                                                                                    |                                                                                     |
|                        | Senha                                                                                                    |                                                                                     |
|                        | Login                                                                                                    |                                                                                     |

Figura 3: Extranet

#### Selecione "Voith Hydro QA Plannig Tool" na lista de aplicativos disponíveis Voith.

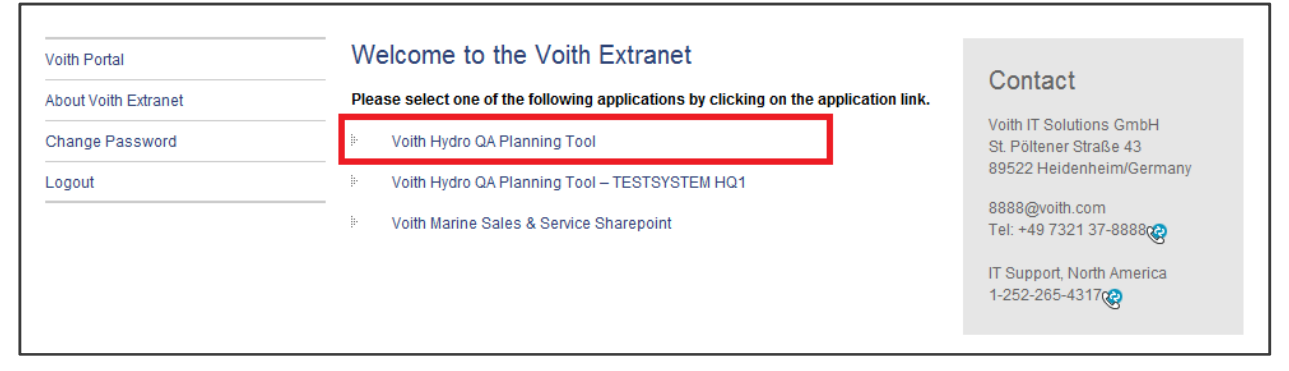

#### Figura 4: Extranet Aplicações

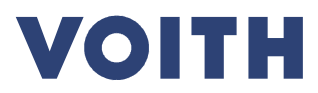

Guia do usuario para fornecedores Voith Hydro
PDM No.: 2-01668335
Revisão: A

### 4 Funções de Filtro

O QASC funciona com base em lotes de inspeção. Um lote de inspeção combina um ou mais planos de inspeção para um material / componente especifico em um pedido.

Para que você possa localizar o seu lote de inspeção, o QASC oferece a você a possibilidade de filtrar as páginas em vários pontos, como mostrado na Figura 5. Aqui você poderá filtrar sua pesquisa através de diversas especificações, também listadas em seu pedido.

| ⊫ Start page        |                                                             |                               |               |
|---------------------|-------------------------------------------------------------|-------------------------------|---------------|
| ⊟ ⊨ Inspection Lots | Search for Inspection Lots                                  |                               |               |
| Overview            | <ul> <li>Filter</li> </ul>                                  |                               |               |
| Operations matrix   | / Filler                                                    |                               |               |
| Inspection Calendar | Sales order                                                 |                               |               |
| My notifications    | Ordem de Venda                                              |                               |               |
| ₽ Query Overview    | Unit<br>Unidade                                             |                               | ]             |
|                     | WBS Element<br>Elemento WBS                                 |                               | ]             |
|                     | Project                                                     |                               | $\wp$         |
|                     | Inspection Lot (Sap No)<br>Lote de Inspeção (Nº SAP)        |                               | ]             |
|                     | Purchase Order<br>Pedido de venda                           | 4500628399                    | ]             |
|                     | Production Order<br>Ordem de Produção                       |                               | ]             |
|                     | Purchaser group name<br>Pedido por Grupo                    | (Select)                      | *****         |
|                     | Inspection lot type<br>Tipo de lote de inspeção             | (Select)                      |               |
|                     | Test Plan: Code<br>Plano de teste (Código)                  |                               | ]             |
|                     | Inspection Operation: Code<br>Operação de inspeção (Código) |                               |               |
|                     | Change notification number                                  |                               |               |
|                     | Batch #                                                     |                               |               |
|                     | Lote<br>Inspection lot usage decision                       | Accepted 🗹 Rejected 🗹 Initial |               |
|                     | Include canceled lots<br>Incluir lotes cancelados           |                               |               |
|                     | Material<br>Material                                        |                               | $\mathcal{P}$ |
|                     | Created between<br>Criando entre                            | and                           |               |
|                     | Clear filters Limpar filtros                                |                               |               |
|                     | Search Save query                                           |                               |               |

Figura 5: Funções de filtro na ferramenta de planejamento QA (QASC).

O modo de exibição de resultado mostra os lotes de inspeção que correspondem aos seus critérios de busca.

| 1261747                                                                     | Usage<br>Decision                    | Purchase Order /<br>Production Order                                               | Due<br>Date                                                                                                    | Project                                                                                                    | Sales<br>order                                                                                                    | Material                                                                                                    | Quantity                                                                                                    | Progress*                                                                                                    |
|-----------------------------------------------------------------------------|--------------------------------------|------------------------------------------------------------------------------------|----------------------------------------------------------------------------------------------------|----------------------------------------------------------------------------------------------------|----------------------------------------------------------------------------------------------------|----------------------------------------------------------------------------------------------------|----------------------------------------------------------------------------------------------------|----------------------------------------------------------------------------------------------------|
| 1261747                                                                     | Accepted                             | 450000000 40                                                                       | 2016.05                                                                                                    |                                                                                                    |                                                                                                    |                                                                                                    |                                                                                                    |                                                                                                    |
|                                                                             | , locopied                           | 4500628399 - 10                                                                    | 02                                                                                                    |                                                                                                    | / null                                                                                                    | H01.000938 (stud<br>M12x30 5.6)                                                                                                    | 7 / items                                                                                                    | 0/0/2                                                                                                    |
| 1261749                                                                     | Initial                              | 4500628399 - 10                                                                    | 2016-05-<br>02                                                                                                    |                                                                                                    | / null                                                                                                    | H01.000938 (stud<br>M12x30 5.6)                                                                                                    | 8 / items                                                                                                    | 2/0/0                                                                                                    |
| Showing 1 to 2 of 2 entries (filtered from 6 total entries) Previous 1 Next |                                      |                                                                                    |                                                                                                    |                                                                                                    |                                                                                                    |                                                                                                    |                                                                                                    |                                                                                                    |
| 1:<br>2<br>U                                                                | 261749<br>of 2 entries<br>Inassigned | 261749 Initial<br>of 2 entries (filtered from 6 tota<br>Inassigned/In Progress/Con | 261749 Initial 4500628399 - 10<br>of 2 entries (filtered from 6 total entries)<br>Inassigned/In Progress/Completed | 261749         Initial         4500628399 - 10         2016-05-<br>02           of 2 entries (filtered from 6 total entries)           Inassigned/In Progress/Completed | 261749         Initial         4500628399 - 10         2016-05-<br>02           of 2 entries (filtered from 6 total entries)         Inassigned/In Progress/Completed | 261749         Initial         4500628399 - 10         2016-05-<br>02         / null           of 2 entries (filtered from 6 total entries)         Inassigned/In Progress/Completed | 261749         Initial         4500628399 - 10         2016-05-<br>02         / null         H01.000938 (stud<br>M12x30 5.6)           of 2 entries (filtered from 6 total entries) | 261749         Initial         4500628399 - 10         2016-05-<br>02         / null         H01.000938 (stud<br>M12x30 5.6)         8 / items           of 2 entries (filtered from 6 total entries)         Previous         Previous           Inassigned/In Progress/Completed         Previous         Previous |

Figura 6: Lista típica de resultados.

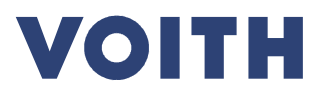

Guia do usuario para fornecedores Voith Hydro
PDM No.: 2-01668335
Revisão: A

### 5 Planejamento das Inspeções

A visão detalhada de um lote de inspeção, ao lado do cabeçalho de dados, (Ver Figura 7) mostra uma visão geral de todos os processos de inspeção que deverão ser efetuados. Dependendo do item definido, você poderá realizar e documentar as inspeções por conta própria, ou você deverá convocar um inspetor correspondente.

Uma vez concluída a inspeção e a documentação exigida anexada em nosso portal, por favor, pressione "aceitado" para cada operação de inspeção (ver Figura 12: resultado da inspeção "Aceito") para confirmar.

| Inspection Lot<br>10001261873                                                                                                    |                                                | Type<br>Purchased part                 |                    | Created at<br>2016-06-13 14<br>by KOEHLMA |
|----------------------------------------------------------------------------------------------------|------------------------------------------------|----------------------------------------|--------------------|-------------------------------------------|
| Usage Decision<br>Initial                                                                                                    |                                                | F Accept and trans                     | fer results to SAP |                                           |
| Project<br>GERD                                                                                                    |                                                |                                        |                    |                                           |
| Operating Unit                                                                                                    | Sales order / Unit                             | WBS Element / Hydro<br>Structure       |                    |                                           |
| VHH (4011)                                                                                                    | 2005763 / 04                                   | 2-005763-04-<br>AES070000              |                    |                                           |
| Purchase Order                                                                                                    | Due Date                                       | Material                               | Quantity           |                                           |
| 4500624154-70                                                                                                    | 2016-05-10                                     | 600.356675 /<br>Excitation_System      | 1.0000 items       |                                           |
| Supplier<br>Voith Hydro s.r.o                                                                                                    | . (3700201)                                    | Purchaser Group<br>H. Stern - wb (H72) |                    |                                           |
| Upload docume                                                                                                    | nts to attach to mult                          | iple operations                        |                    |                                           |
| Test plan Raw Ma<br>Raw Material                                                                                                    | terial AES070000-01-                           | 001-RAW                                |                    | New Inspection                            |
| S: Mechanical Pro                                                                                                    | portion                                        | 0                                      | 1                  |                                           |
|                                                                                                    | perues                                         |                                        |                    |                                           |
| S: Protocol Identifi                                                                                                    | cation                                         | 0                                      | 1                  |                                           |
| S: Protocol Identifi<br>S: Protocol Identifi                                                                                                  | cation                                         | 0                                      | 1                  |                                           |
| S: Protocol Identifi<br>S: Protocol Identifi<br>S: Mechanical Pro                                                                             | cation<br>cation<br>perties                    | 0                                      |                    |                                           |
| S: Protocol Identifi<br>S: Protocol Identifi<br>S: Mechanical Pro<br>S: Painting System                                                       | cation<br>cation<br>perties<br>n Test          | 0<br>0<br>0<br>0                       |                    |                                           |
| S: Protocol Identifi<br>S: Protocol Identifi<br>S: Mechanical Pro<br>S: Painting System                                                       | cation<br>cation<br>perties<br>n Test          | 0<br>0<br>0                            |                    |                                           |
| S: Protocol Identifi<br>S: Protocol Identifi<br>S: Mechanical Pro<br>S: Painting System<br>New Operation<br>Test plan Intermediate Inspection | cation cation perties Test diate AES070000-01- | 0<br>0<br>001-INT                      |                    |                                           |

Figura 7: Lote de Inspeção

Use a exibição detalhada do lote de inspeção para o planejamento da data aproximada da inspeção através da ferramenta de planejamento QA. Pressione o botão de "Nova Inspeção" para criar um prazo de inspeção e atribuir uma data "esperada" de inspeção.

| New Inspection |              |      |    |    |    |    |  |  |
|----------------|--------------|------|----|----|----|----|--|--|
| 0              | May 2016 🛛 🕦 |      |    |    |    |    |  |  |
| Su             | Мо           | Tu   | We | Th | Fr | Sa |  |  |
| 1              | 2            | 3    | 4  | 5  | 6  | 7  |  |  |
| 8              | 9            | 10   | 11 | 12 | 13 | 14 |  |  |
| 15             | 16           | 17   | 18 | 19 | 20 | 21 |  |  |
| 22             | 23           | 24   | 25 | 26 | 27 | 28 |  |  |
| - 29           | 30           | - 31 |    |    |    |    |  |  |

Figura 8: Calendário

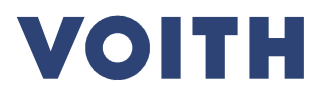

| PDM No.: 2-01668335 |
|---------------------|
| Revisão: A          |

Em seguida, arraste com o mouse as inspeções individuais dos ITPs (lado esquerdo) sobre as inspeções individuais "previstas" no lado direito e solte sobre elas. (Veja figura 9). Estas datas programadas possuem em primeiro plano o status de "Previsto". Você poderá ajustá–las posteriormente.

| Jpload documents to attach to multiple operations<br>st plan Intermediate GSH011600-00-001-INT<br>[ - Intermediate |     |  | New Inspe             |
|----------------------------------------------------------------------------------------------------|-----|--|-----------------------|
| lechanical Test (2016-06-30)                                                                                       | 1   |  | 2016-06-30            |
| Contact Area Test (2016-06-30)                                                                                     | i i |  | Forecasted            |
| est plan Final GSH011600-00-001-FIN                                                                                |     |  | Operations:           |
| N - Final                                                                                                    |     |  | F: Mechanical Test    |
| Surface Waveness Test (2016-06-30)                                                                                 | 1   |  | F: Contact Area Test  |
| F: Routine Test (2016-07-31)                                                                                       | 1°  |  | F: Surface Waveness T |
|                                                                                                    |     |  | 2016-07-31            |
|                                                                                                    |     |  |                       |
|                                                                                                    |     |  | Operations:           |
|                                                                                                    |     |  | F: Routine Test       |

Figura 9: Planejamento aproximado das datas de inspeção pelo fornecedor

Em conformidade com as especificações dos pedidos Voith, esperamos sua convocação antes da execução das inspeções. Altere o status da data de inspeção de "Previsto" para "Convidado" (ver figura 10). Para fazer isso, clique na visualização detalhada do lote de inspeção sobre o "ícone de caneta" imediatamente ao lado da data. Ao mudar o status para "Convidado", a Voith agendará internamente as disponibilidades de seus inspetores para atender a convocação.

Nota: O prazo para o convite (convocação) dos nossos inspetores é especificado no pedido Voith.

<u>Atenção:</u> Depois de definido o status de "Convocado", não há como alterar a data ou redefinir o status para "Previsto". Sendo absolutamente necessário um contato entre você e a Voith para realizar qualquer alteração. A Voith confirmará a data final acordada para as inspeções, mudando o status das inspeções para "Confirmado".

| Inspection state              | Source Forecasted for 2016-07-31 | /   |
|-------------------------------|----------------------------------|-----|
| New state                     | Forecasted                       |     |
| New date                      | Invited                          |     |
| New end date                  | 2016-07-31                       |     |
| Operations in this inspection |                                  |     |
| F: Routine Test               |                                  | 1 1 |
| Inspector(s) assigned         |                                  |     |
|                               |                                  |     |
|                               |                                  |     |
|                               |                                  |     |
|                               |                                  |     |

Figura 10: Detalhes da Inspeção.

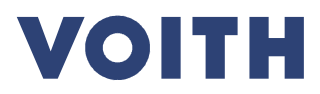

| PDM No.: 2-01668335 |
|---------------------|
| Revisão: A          |

#### 6 Realizar e Documentar as inspeções

Para anexar documentos aos processos de inspeção, abra a visualização detalhada do processo (clique no ícone de caneta por trás da operação relacionada, ver figura 10: Detalhes da inspeção). Aqui (veja a figura 11: resultados das inspeções e upload de documentos), apresente seus resultados em 5 passos:

| 1. | Quantidade aprovada em "Quantidade<br>passada"    | 1 | Apenas para Witness S                                                        |
|----|---------------------------------------------------|---|------------------------------------------------------------------------------|
| 2. | A quantidade inspecionada em "Quantidade testada" | 2 | Apenas para Witness S                                                        |
| З. | Comentários e adições                             | 3 | Apenas para Witness S                                                        |
| 4. | Incluir / Excluir documentos                      | 4 | Disponivel para todos Witnesses<br>até a operacao ser reivsada pela<br>Voith |

(5) Apenas para Witness S

5. Definir o status de validação

| TFV050143-01-001-F                                                                                                    | RAW-001                                                                                                    |                    |                      |                 |
|----------------------------------------------------------------------------------------------------|----------------------------------------------------------------------------------------------------|--------------------|----------------------|-----------------|
| Classificação                                                                                                    | Testemunha                                                                                                    | Documentação       | Classe da quantidade | Teste de escopo |
| Classification                                                                                                    | Witness                                                                                                    | Doc                | Quality-Class        | Test Scope (%)  |
| Register in Databo<br>Procedimentos / E                                                                                                    | ok S: without Voith<br>specificações                                                                                                    | 3.1                |                      | FIX_1_0         |
| Procedures/Specific                                                                                                    | ations                                                                                                    |                    |                      |                 |
| EN OR ASTM<br>Comentário<br>Comment                                                                                                    |                                                                                                    |                    |                      |                 |
| CHEMICAL ANALYS                                                                                                    | IS                                                                                                    |                    |                      |                 |
| Quantidade                                                                                                    | Referência                                                                                                    | Resultado do teste |                      |                 |
| Quantity                                                                                                    | Reference                                                                                                    | Test result        |                      |                 |
| Toto do                                                                                                    | 3.0000                                                                                                    | Quantidade passa   | da Quantidade testad | da              |
| Estado                                                                                                    | P                                                                                                    | AF AF              |                      |                 |
|                                                                                                    |                                                                                                    |                    |                      |                 |
|                                                                                                    | Validação<br>Validation                                                                                                    | Accepted ~ 5       | Revisad              | · []            |
| Comentário do pla                                                                                                    | Validação<br>Validation                                                                                                    | Accepted V         | Reviewed             |                 |
| Comentário do pla<br>Quality planner com                                                                                                    | Validação<br>Validation                                                                                                    | Accepted V         | Revised              | 9               |
| Comentário do pla<br>Quality planner com                                                                                                    | Validação<br>Validation                                                                                                    | Accepted V         | Reviewed             | •               |
| Comentário do pla<br>Quality planner com<br>Comentário do Fo<br>Supplier/Inspector c                                                                                                    | Validação<br>Validation /<br>Inejador da qualidade<br>Iment<br>Procedor / Inspetor                                                                                                    | Accepted ~ 5       | Reviewed             | •               |
| Comentário do pla<br>Quality planner com<br>Comentário do Fo<br>Supplier/inspector o                                                                                                    | Validação<br>validation /<br>unejador da qualidade<br>ument<br>rnecedor / Inspetor<br>comment                                                                                                    | Accepted v 5       | ) Reviewed           |                 |
| Comentário do pla<br>Quality planner com<br>Comentário do Fo<br>Supplier/Inspector o                                                                                                    | Validação<br>validation /<br>unejador da qualidade<br>ument<br>rnecedor / Inspetor<br>comment                                                                                                    | Accepted v 5       | ) Reviewed           |                 |
| Comentário do pla<br>Quality planner com<br>Comentário do Fo<br>Supplier/inspector o                                                                                                    | Validação<br>validation /<br>unejador da qualidade<br>ument<br>rnecedor / Inspetor<br>comment                                                                                                    | Accepted v 5       | ) Reviewed           |                 |
| Comentário do pla<br>Quality planner com<br>Comentário do Fo<br>Supplier/inspector o                                                                                                    | Validação<br>validation /<br>unejador da qualidade<br>ument<br>rnecedor / Inspetor<br>comment                                                                                                    | Accepted v 5       | ) Reviewed           |                 |
| Comentário do pla<br>Quality planner com<br>Comentário do Fo<br>Supplier/Inspector o                                                                                                    | Validação<br>validation /<br>unejador da qualidade<br>ument<br>rnecedor / Inspetor<br>comment                                                                                                    | Accepted v 5       | ) Reviewed           |                 |
| Comentário do pla<br>Quality planner com<br>Comentário do Fo<br>Supplier/Inspector c                                                                                                    | Validação<br>Validation (2)<br>Inejador da qualidade<br>Innecedor / Inspetor<br>comment (3)                                                                                                    | Accepted v 5       | ) Reviewed           |                 |
| Comentário do pla<br>Quality planner com<br>Comentário do Fo<br>Supplier/Inspector o<br>Supplier/Inspector o<br>Supplier/Inspecto                      | Validação<br>Validation /<br>Inejador da qualidade<br>Iment<br>Innecedor / Inspetor<br>Imecedor / Inspetor<br>Imecedor / Inspetor<br>Imecedor / Inspetor                                                                                    | Accepted ~ 5       | ) Reviewed           |                 |
| Comentário do pla<br>Quality planner com<br>Comentário do Fo<br>Supplier/Inspector o<br>Suppler/Inspector o<br>Supples datachments                                                                                                    | Validação<br>Validation<br>Inejador da qualidade<br>Iment<br>Innecedor / Inspetor<br>Comment                                                                                                    | Accepted ~ 5       | ) Reviewed           |                 |
| Comentário do pla<br>Quality planner com<br>Comentário do Fo<br>Supplier/Inspector o<br>Suppler/Inspector o<br>Suppler<br>Suppler<br>Suppler/Inspector o<br>Suppler<br>Supple | Validação<br>Validation /<br>Inejador da qualidade<br>Iment<br>Inecedor / Inspetor<br>comment<br>3<br>3                                                                                                    | Accepted v 5       | ) Reviewed           |                 |
| Comentário do pla<br>Quality planner com<br>Comentário do Fo<br>Supplier/Inspector o<br>Supplier/Inspector o<br>Supplier/Inspecto                      | Validação<br>Validation /<br>Inejador da qualidade<br>Innecedor / Inspetor<br>comment 3<br>3<br>3<br>5<br>5<br>5<br>5<br>5<br>6<br>7<br>7<br>8<br>7<br>8<br>7<br>8<br>7<br>8<br>7<br>8<br>7<br>8<br>7<br>8<br>7<br>8<br>7<br>8              | kcepted v 5        | ) Reviewed           |                 |
| Comentário do pla<br>Quality planner com<br>Comentário do Fo<br>Supplier/Inspector o<br>Supplier/Inspector o<br>Supplier/Inspecto                      | Validação<br>Validation (<br>Inejador da qualidade<br>Imment<br>Innecedor / Inspetor<br>comment<br>3<br>3<br>3<br>5<br>5<br>5<br>5<br>5<br>6<br>7<br>7<br>8<br>7<br>8<br>7<br>8<br>7<br>8<br>7<br>8<br>7<br>8<br>7<br>8<br>7<br>8<br>7<br>8 | Accepted v 5       | Reviewed             |                 |

Figura 11: Resultado da inspeção e upload dos documentos.

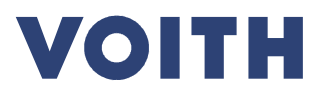

| PDM No.: 2-01668335 |
|---------------------|
| Revisão: A          |

#### Detalhes do upload dos documentos

Click no primeiro botão "procurar" de cima e selecione o documento a partir do seu disco rígido. Defina o resultado da inspeção / validação para "aceito". Quando você salvar as alterações, uma marca de verificação verde aparecerá na exibição detalhada do lote ao lado do processo de inspeção.

Nota: Você poderá fazer o upload de no máximo 5 documentos , a qualquer momento. Se você quiser adicionar mais de cinco documentos para um processo de inspeção, siga os passos a seguir:

- Salve o 5 primeiros documentos
- Volte para o detalhe de exibição do lote
- Adicione os outros documentos (máx. 5)
- Se necessário, repetir este processo, conforme exigido pelo número de documentos.

Fazer o upload dos documentos exigidos por conta própria. Somente em inspeções com "Witness S", ou seja, sem testemunha Voith, defina o status de validação para "aceito" (veja Figura 12). Isto atribui à inspeção uma marca de aprovação verde na visão geral (veja a figura 13 - validação do status dos documentos). Posteriormente é conferido pela Voith e liberado se não houver objeções.

| Forecasted for 20 | 16-07-25 | 5 |
|-------------------|----------|---|
| Validation        | Accepted | ~ |

Figura 12: Resultado da Inspeção "Aceito"

| Test plan Raw Material TFV050143-01-001-RAW<br>Raw Material Test | New Inspection       |
|------------------------------------------------------------------|----------------------|
| S: Chemical Analysis (2016-05-25)                                | <br>2016-05-25       |
|                                                                  | - Forecasted         |
|                                                                  | Operations:          |
|                                                                  | S: Chemical Analysis |

Figura 13: Validação do status dos documentos

Se um documento é válido para várias inspeções ou testes, você pode usar a função "Upload de documentos para anexar em várias operações" para carregá-lo e alocá-lo aos processos de inspeção apropriados (ver Figura 14).

| Unload decrements to attack to multiple exceptions                                                 | -    |                      | Upload documents to attach to multiple operations                           | × |
|----------------------------------------------------------------------------------------------------|------|----------------------|-----------------------------------------------------------------------------|---|
| Prupiad documents to attach to multiple operations<br>Prupian zwischenprodukt GSHU13000-00-001-IN1 |      | New Inspection       | Selected files                                                              |   |
| INT - Intermediate                                                                                 |      | Them interpretation  | Choose file to upload                                                       |   |
| F: Mechanical Test (2016-05-19)                                                                    | 21   | 2016-05-19           | Durchsuchen                                                                 |   |
| F : Kontaktflächenprüfung                                                                          | 0.1  | E Planant            | Attach the files fo the selected operations<br>PrüfplanGSH011600-00-001-INT |   |
| + Neuer Vorgang                                                                                    |      | Vorgange             | F: Mechanical Test (2016-05-19)                                             |   |
| Prijfolan Endprodukt GSH011600-00-001-FIN                                                          |      | F: Mechanical Test U | F: Kontaktflächenprüfung                                                    |   |
| FIN - Final                                                                                        |      |                      | PrüfplanGSH011600-00-001-FIN                                                |   |
| FELirm                                                                                             | 0.7  |                      | F: Lärm                                                                     |   |
| F: Prüfung der Oberflächenweitigkeit                                                               | 19.7 |                      | F: Prüfung der Oberflächenwelligkeit                                        |   |
| F. Routne Test                                                                                     | 0.7  |                      | F: Routine Test                                                             |   |
|                                                                                                    |      |                      |                                                                             |   |

Figure 14: Carregar um documento para várias inspeções.

Speichern Abbrechen

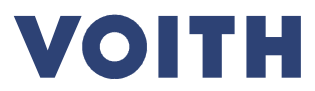

| PDM No.: 2-01668335 |
|---------------------|
| Revisão: A          |

# 7 Outras Funções

Há outras funções disponíveis na ferramenta de planejamento QA (QaSC).

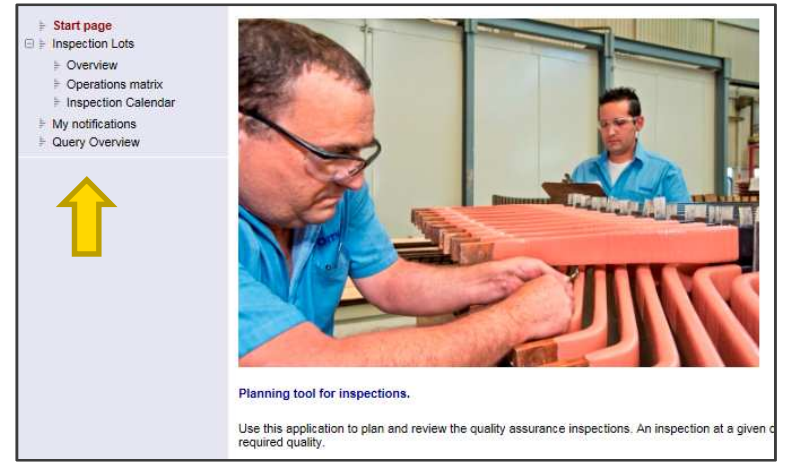

Figura 15: Outras funções.

#### 7.1 Visões Gerais

Use a matriz dos processos para exibir uma visão geral de todas as inspeções processadas do seu pedido. Além disso, você pode procurar por características dos processos, como: resultado da inspeção, item de prova (testemunha) ou status da data de inspeção. (veja a Figura 16).

| Operations matrix               |                               |   |                         |                                                                         |
|---------------------------------|-------------------------------|---|-------------------------|-------------------------------------------------------------------------|
| ∧ <u>Filter</u>                 |                               |   |                         |                                                                         |
| Sales order                     |                               |   | Inspection date between | and                                                                     |
| Unit                            |                               |   | State                   | ✓ None ✓ Forecasted                                                     |
| WBS Element                     |                               |   |                         | ✓ Invited                                                               |
| Project                         |                               | Þ | )                       | <ul> <li>✓ Confirmed</li> <li>✓ Dismissed</li> </ul>                    |
| Inspection Lot (Sap No)         |                               |   |                         | Completed                                                               |
| Purchase Order                  |                               |   | Validation              | ✓ Accepted<br>✓ Rejected                                                |
| Production Order                |                               |   |                         | <ul> <li>✓ Initial</li> <li>✓ Partially Accepted</li> </ul>             |
| Purchaser group name            | (Select)                      | ~ | Reviewed                | All                                                                     |
| Inspection lot type             | (Select)                      | ~ | Witness                 | S: without Voith                                                        |
| Test Plan: Code                 |                               |   |                         | <ul> <li>F: Witness by Voith</li> <li>X: Witness by Customer</li> </ul> |
| Inspection Operation: Code      |                               |   |                         | H: Witness by Customer (Hold Point)                                     |
| Change notification number      |                               |   | Doc                     | <ul> <li>✓ None</li> <li>✓ 2.2</li> </ul>                               |
| Batch #                         |                               |   |                         | ☑ 3.1<br>☑ 32                                                           |
| Inspection lot usage decision   | Accepted 🗹 Rejected 🗹 Initial |   |                         |                                                                         |
| Include canceled lots           |                               |   |                         |                                                                         |
| Material                        |                               | Þ | )                       |                                                                         |
| Created between                 | and                           |   |                         |                                                                         |
| Clear filters Search Save query |                               |   |                         |                                                                         |

Figura 16: Seleção do lote de inspeção.

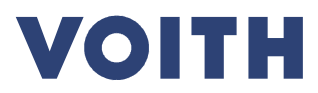

| PDM No.: 2-01668335 |
|---------------------|
| Revisão: A          |

Na visão geral do lote (veja a Figura 17), você também pode ir para as vistas detalhadas do lote de controle, do processo ou da data de inspeção.

| <ul> <li>F Start page</li> <li>⊨ Inspection Lots</li> <li>⊨ Overview</li> <li>■ Overview</li> </ul>                                                                 | Operations matrix                                                                                                    |                                                                                                    |                                                                                                    |  |
|----------------------------------------------------------------------------------------------------|----------------------------------------------------------------------------------------------------|----------------------------------------------------------------------------------------------------|----------------------------------------------------------------------------------------------------|--|
| Operation Calendar     Ompile Databook     Compile Databook     Compare ITP/planning     Inspectors     My notifications     Query Overview     S    Administration | Inspection Lot                                                                                                    | InspectionLots: Raw                                                                                                    | InspectionLots: Intermediate                                                                                                    |  |
|                                                                                                    | Inspection Lot: 10001261786     WBS: 2-006564-01-TFV000000     Mat. No. (620 165992     Mat. No. (620 165992     Mat. Quantity: 1.0000     Supplier: Knischan GmbH     Purchase order: 4500628461 - 10  | TFV010101-02-001-RAW: EN 10088-2           ▶ IL 10001281786           ▲ > S: Tensile Test           ▲ > 2016-07-28 - Confirmed           ▲ > S: Ultrasonic Test (UT)                                                                                                    |                                                                                                    |  |
|                                                                                                    | Inspection Lot: 10001261787     WBS: 2-006500-11-FV000000     Mat. No.: H89:001603     elbow union EV/22.LMOD71     Mat. Quantily: 10000     Suppler: Kitschan GmbH     Purchase order: 4500628461 - 60 |                                                                                                    | TFV010100-01-001-INT: INTERMEDIATE INSPECTION<br>RUNNER WELDED - INSPECTION AFTER (REPAIR) WELD<br>▶ IL 10001281787<br>▲ F: Dimensional Test<br>▲ F: JUrasonic Test of Weld Seam (VTW)<br>▲ F: Ultrasonic Test of Weld Seam (UTW)<br>▲ F: Magnetic Particle Test of Weld Seam (MTW) |  |
|                                                                                                    | Inspection Lot: 10001261740<br>WBS: 2-00650-01-GSV011270<br>Mat. No.: 620.165156<br>guide ring<br>Suppler: CIS CARPENTERU INDUSTRIALE, BRESCIANA S.R.L.<br>Purchase order: 4500628377 - 10              | GSV011270-03-001-RAW: RAW MATERIAL TEST - RAW<br>FORGING (335E-N) EN 10250-2 (1.1181) - MGS 2-0<br>▶ IL 10001281740<br>▲ ▷ S: Chemical Analysis<br>▲ ▷ S: Chemical Analysis<br>▲ ▷ S: Theat Treatment<br>▲ ▷ F: Tensile Test<br>▲ ▷ F: Tensile Test<br>▲ ▷ F: Image Test<br>■ ▷ F: Hardness Test<br>GSV011270-05-001-RAW: RAW MATERIAL<br>▷ IL 10001281740<br>▲ ▷ S: Electrical Properties<br>▲ ▷ S: Thermal and Dimensional Stability Test | GSV011270-03-001-INT: INTERMEDIATE INSPECTION IN<br>PROCESS (IN PRE-MACHINED CONDITION - AT THE<br>IL 10001281740                                                                                                    |  |

Figura 17: Visão geral do lote de controle

#### 7.2 Salvar padrão de pesquisa

Cada busca pode ser salva através do botão de "salvar consulta", e executada novamente mais tarde através do item de navegação "Visão geral da consulta". Use esta função para configurar listas de trabalho.

Por exemplo:

Todos os processos que ainda não possuem o resultado de inspeção "Aceito" atribuído.

| Save query                           |               |      | ×      |
|--------------------------------------|---------------|------|--------|
| Query-Name<br>User Query<br>Ou Query | Dokumentation |      |        |
|                                      |               | Save | Cancel |

Figura 18: Salvar Consulta

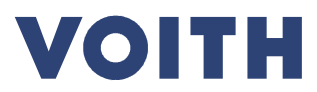

PDM No.: **2-01668335** Revisão: **A** 

# 8 Legenda

#### 8.1 Estados das datas de inspeção

| Forecasted Previsto  | Especifica um valor guia aproximado da data em que a inspeção<br>deve ser efetuada. Este status é apenas informativo para Voith caso<br>ele tenha sido definido por um fornecedor. Neste status, o<br>fornecedor pode ainda alterar a data de inspeção.                 |
|----------------------|----------------------------------------------------------------------------------------------------|
| Invited Convidado    | Quando o status de uma inspeção é alterado de "Previsto" para "Convidado", esta é a ultima sugestão de data de inspeção do fornecedor para a Voith. No status "Convidado", o fornecedor não pode alterar a data de inspeção. Mudar a data requer um acordo com a Voith. |
| Confirmed Confirmado | Confirmado pela Voith. Neste status a data de inspeção<br>normalmente não é mais alterada. A Voith definiu o status<br>"Confirmado", e confirmou a data para o fornecedor.                                                                                              |
| Completed Concluído  | O status "Concluído" é definido automaticamente quando todos os processos da inspeção que são referentes a esta data, possuírem o status "Aceito" e foram "Revisados" pela Voith.                                                                                       |
| Oismissed Dispensado | Só pode ser definido pela Voith para mostrar que a inspeção não<br>poderá ser feita naquela data. Os processos de inspeção devem<br>ser distribuídos em outras datas.                                                                                                   |

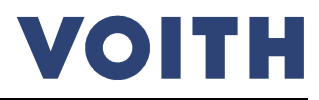

| PDM No.: 2-01668335 |
|---------------------|
| Revisão: A          |

#### 8.2 Estados dos procedimentos de inspeção

| 0 / 🔮 | Validação "Aceita", mas ainda não foi revisado pela Voith                                                                                                    |
|-------|----------------------------------------------------------------------------------------------------|
| 1010  | Validação "Aceita", e revisada pela Voith.                                                                                                    |
| 0 / 😒 | Validação "Rejeitada" – Retrabalho e Re-Inspeção solicitado se<br>necessário com uma nota do status. Um lote de inspeção não deve<br>ser finalizado se os processos individuais possuírem este status.                        |
| 0 / 🗞 | Validação "Aceito Parcialmente" – Retrabalho parcial e re-inspeção<br>solicitado se necessário com uma nota do status; Um lote de<br>controle não deverá ser finalizado se os processos individuais<br>possuírem este status. |
| 0 /*  | Validação Inicial. Nenhuma ação foi atribuída ainda.                                                                                                    |

# 9 Suporte

Caso tenha quaisquer dúvidas ou problemas, por favor, contate o comprador responsável por você.

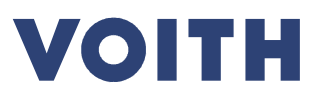

| PDM No.: 2-01668335 |  |
|---------------------|--|
| Revisão: A          |  |

## Lista de Figuras

| Figura 1: Nota no pedido                                                | 3    |
|-------------------------------------------------------------------------|------|
| Figura 2: plano de inspeção                                             | 3    |
| Figura 3: Extranet                                                      | 4    |
| Figura 4: Extranet Aplicações                                           | 4    |
| Figura 5: Funções de filtro na ferramenta de planejamento QA (QASC)     | 5    |
| Figura 6: Lista típica de resultados                                    | 5    |
| Figura 7: Lote de Inspeção                                              | 6    |
| Figura 8: Calendário                                                    | 6    |
| Figura 9: Planejamento aproximado das datas de inspeção pelo fornecedor | 7    |
| Figura 10: Detalhes da Inspeção                                         | 7    |
| Figura 11: Resultado da inspeção e upload dos documentos                | 8    |
| Figura 12: Resultado da Inspeção "Aceito"                               | 9    |
| Figura 13: Validação do status dos documentos                           | 9    |
| Figure 14: Carregar um documento para várias inspeções                  | 9    |
| Figura 15: Outras funções                                               | . 10 |
| Figura 16: Seleção do lote de inspeção                                  | . 10 |
| Figura 17: Visão geral do lote de controle                              | .11  |
| Figura 18: Salvar Consulta                                              | . 11 |